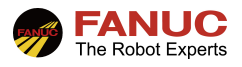

# FANUC 机器人

## 自动运转(PNS)设置指导手册

| 修订 | 姓名 | 日期 |
|----|----|----|
| 编制 |    |    |
| 审核 |    |    |
| 批准 |    |    |

| 版本   | 更新内容 | 日期       | 姓名  |
|------|------|----------|-----|
| V1.0 | 首次发布 |          |     |
| V1.1 | 格式更新 | 2022/2/7 | 崔华瑞 |
|      |      |          |     |

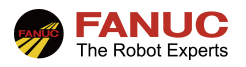

## 目录

| 1、 | 概述                  | 3    |
|----|---------------------|------|
| 2、 | PNS 自动启动设置          | 3    |
|    | 2.1 PNS 启动基本设置      | 3    |
|    | 2.2 UI/UO 信号配置      | 5    |
| 3、 | PNS 自动启动            | 6    |
|    | 3.1 PNS 程序名及建立      | 6    |
|    | 3.2 PNS 启动前准备       | 7    |
|    | 3.3 PNS 自动启动        | 7    |
| 5、 | 常见报警                | 9    |
|    | 5.1 STST-014 程序选择失败 | 9    |
|    | 5.2 STST-019 程序未选择  | 9    |
| 6、 | 附录                  | . 10 |
|    |                     |      |

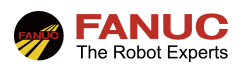

## 1、概述

程序编号选择(PNS)是从遥控装置(例如 PLC)选择程序的一种功能。当 PNS 自动运转信号按照相应的顺序触发时,指定的 PNS 程序会被调用运转起来。本文档以 PLC 作为遥控装置, Profinet 通讯(已完成通讯设置)为例,其余通讯方式可以参考本文档。

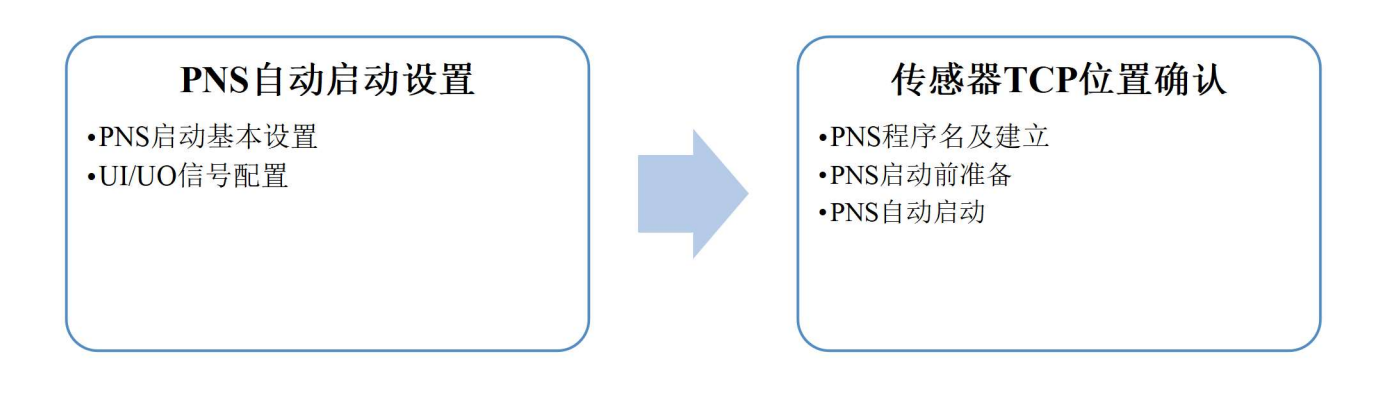

### 2、PNS 自动启动设置

#### 2.1 PNS 启动基本设置 1) 选择示教器上的[Menu]键一在第6项[Setup](设置)菜单中找到"选择程序"进入,见图2.1,光标移到第 一项, 按 F4 选择 PNS 模式。 PNS0001 行0 <mark>12</mark> 中止TED 美节 • E PMS UOP なななななななな 。 时位责容规 1 RSR 100% 3 Style in in 4 其他 11 12 13 确认信号周期: 最小临时DBAM存储器 最小永久OMS存储器 1000 MS 100 XB 50 XB 重新启动,启用更改的设置。 ▦ 图 2.1 继续按 F3 选择详细,第一项选择 PNS,第二项基数设置成 100。见图 2.2 2)

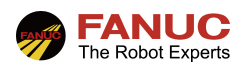

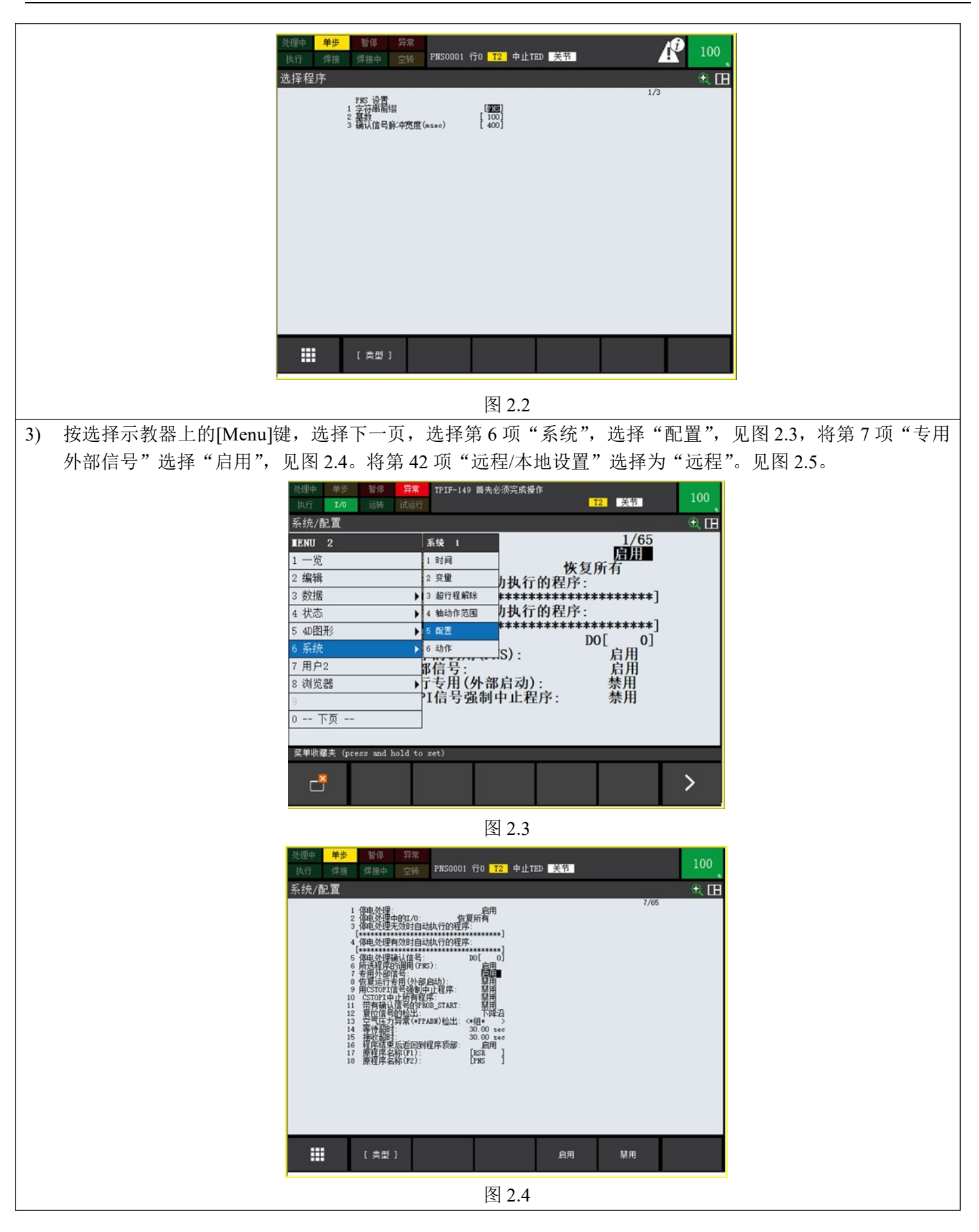

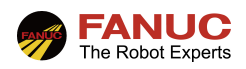

| 处理中 単步 暫停 异常     其方     其方     東次     山行 焊接 焊接中 空转     PNS0001 行0 12 中止TED 美节     100                                                                                                    |
|----------------------------------------------------------------------------------------------------|
| 条统/配置       ★2/65         36       存在作員製出給輸出備号       D0[       0]       42/65         37       作用基场是新用目影報出信号       D0[       0]       0]       0]       0]       0]         37       作用基场是新用目影報出信号       D0[       0]       0]       0]       0]       0]       0]       0]       0]       0]       0]       0]       0]       0]       0]       0]       0]       0]       0]       0]       0]       0]       0]       0]       0]       0]       0]       0]       0]       0]       0]       0]       0]       0]       0]       0]       0]       0]       0]       0]       0]       0]       0]       0]       0]       0]       0]       0]       0]       0]       0]       0]       0]       0]       0]       0]       0]       0]       0]       0]       0]       0]       0]       0]       0]       0]       0]       0]       0]       0]       0]       0]       0]       0]       0]       0]       0]       0]       0]       0]       0]       0]       0]       0]       0]       0]       0]       0]       0]       0] |
| 【 类型 】 【 选择 】                                                                                                    |
| 图 2.5                                                                                                    |

#### 2.2 UI/UO 信号配置

 选择示教器上的[Menu]键一在第 5 项[I/O](信号)菜单中找到"UOP"进入,见图 2.6,选择 F2"分配", 将 UI 信号的机架号,插槽号与 DI 的设置成一致。UO 信号的机架号,插槽号与 DO 的设置成一致。如图 2.7 和图 2.8,给 DI 和 DO 信号时,给到对应的 UI 和 UO 信号。

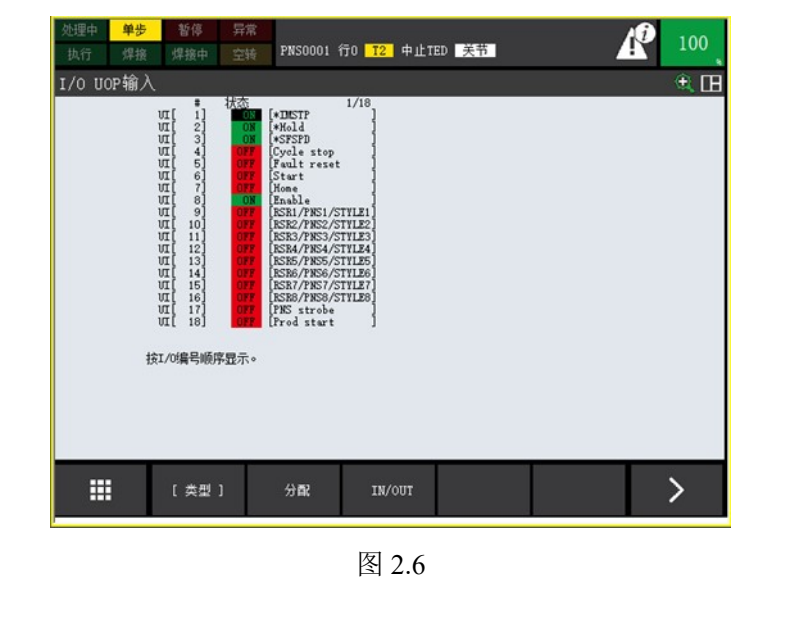

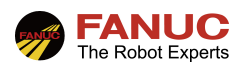

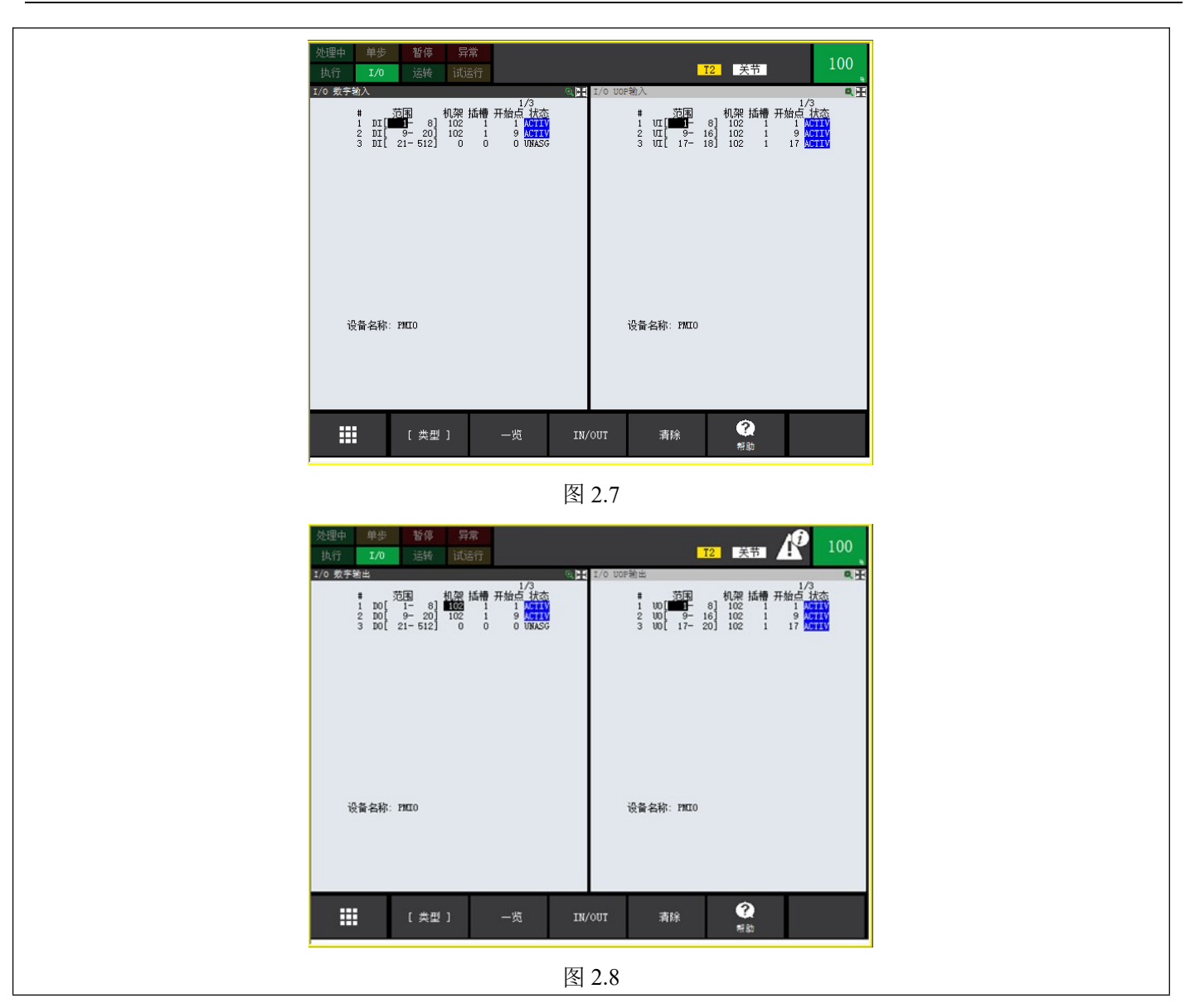

## 3、PNS 自动启动

| 3.1 PNS 程序名及建立 |                                                               |  |  |
|----------------|---------------------------------------------------------------|--|--|
| 1)             | PNS 程序编号通过 PNS1-PNS8 输入信号组合来指定,机器人将所读出的 PNS1~8 信号变换成 10 进制后的值 |  |  |
|                | 就是 PNS 号码,该数值加上基础号码的值就是程序号码(4位数),也即(程序号码)=(PNS 号码)+(基         |  |  |
|                | 本号码),示例见图 3.1。                                                |  |  |

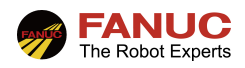

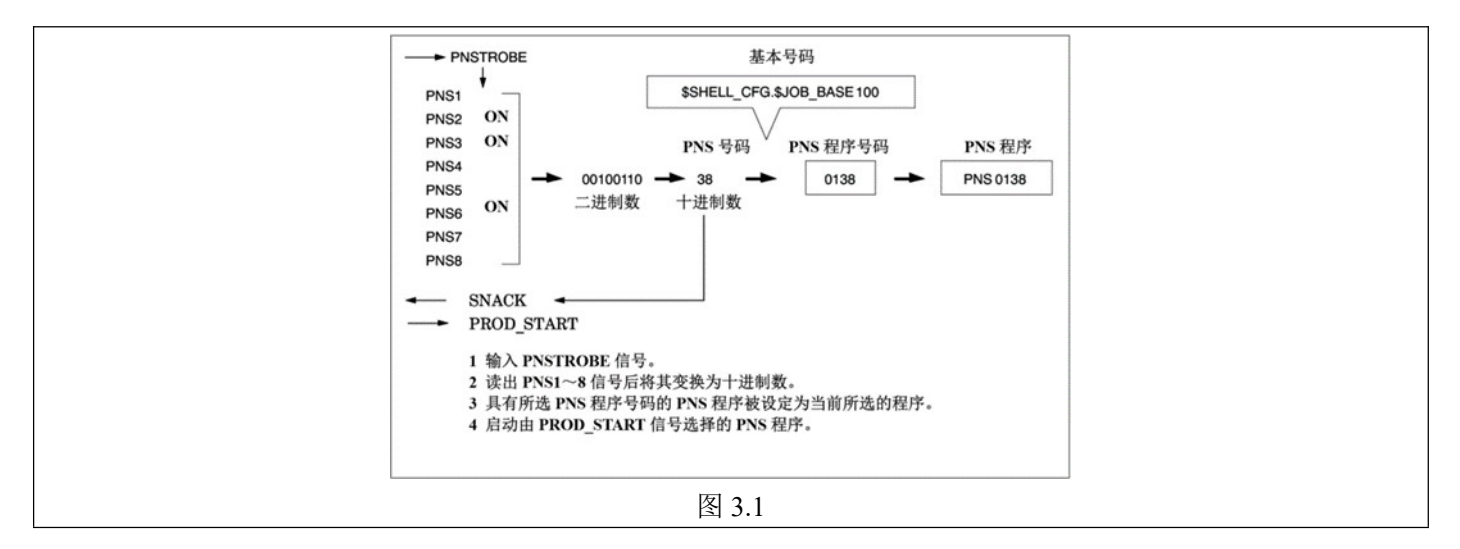

#### 3.2 PNS 启动前准备

① 将机器人控制柜面板打成 AUTO 模式。

- ② 将示教器旋钮打成 OFF。
- ③ 机器人为连续运转模式。
- ④ 机器人无报警。参考图 3.2。

| 项目                                | 确认方法                  |
|-----------------------------------|-----------------------|
| CMDENBL 无法接通时的确认项目                |                       |
| - 远程条件已成立                         | SO[0:REMOTE] = ON     |
| <ul> <li>示教器尚未启用</li> </ul>       | SO[7:TPENBL] = OFF    |
| <ul> <li>远程 / 本地设定为远程</li> </ul>  | SI[2:REMOTE] = ON     |
| <ul> <li>模式开关为 AUTO 模式</li> </ul> | SI[8] -ON 且 SI[9] -ON |
| - UI[3: SFSPD]为 ON                | UI[3:SFSPD] = ON      |
| - UI[8: ENBL]为 ON                 | UI[8:ENBL] = ON       |
| - SRMT MASTER = 0(外围设备)           | 在系统变量画面上确认            |

| 項目                                       | 确认方法                                    |
|------------------------------------------|-----------------------------------------|
| - 动作允许条件已成立                              |                                         |
| - 尚未发生报警                                 | SO[3:FAULT] = OFF、UO[6:FAULT] = OFF     |
| - 伺服电源已接通                                | UO[2:SYSRDY] = ON                       |
| <ul> <li>连续运转模式(单步方式无效)</li> </ul>       | 示教器的 STEP LED 为 OFF                     |
|                                          | 内置 PMC 时,可在 INFO[1:STEP]=0 下进行确认        |
| CMDENBL 已接通但无法进行外部启动时的确                  | 外部启动时,在发生"SYST-011运行任务失败"的情况下,在报        |
| 认项目                                      | 警履历画面上确认报警详细代码                          |
| - 专用外部信号有效                               | 在系统设定画面上确认设定内容                          |
| - PNS/RSR, PNSTROBE, PROD_START,         | 在 UI 画面上确认状态,并确认 UI 的分配                 |
| START 已被正确输入                             | 在 UI 分配画面上显示有 "*UI"时, UOP 已被分配给 PMC, 所以 |
|                                          | 确认 PMC 程序                               |
| <ul> <li>已満足设定 / 程序选择画面上的自动运行</li> </ul> | 在程序选择画面上确认设定内容                          |
| 检查的条件                                    | 例:原点位置有效时,确认是否处于原点位置                    |

图 3.2

#### 3.3 PNS 自动启动

① 输入 PNS 程序号(PNS1~PNS8 输入信号)和 PNSTRPBE 选通信号给机器人,选择程序号。机器人会输出用于用于确认的选择程序号(SNO1~8)和 PNS 确认信号(SNACK 输出信号)。

- ② 输入外部启动信号 (PROD START 输入信号), 启动。
- ③ 启动时序图见图 3.3,图中红色方框的 PLC 给到机器人的相应启动信号。
- ④ PLC 启动程序实例见图 3.4。激活 PNSTROBE 0.2s 后关闭,在激活 PNStrobe 的同时 0.4s 后,激活 PNSstart, 然后 0.1s 后关闭 start, 然后查看程序是否调用成功。

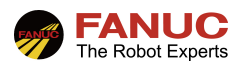

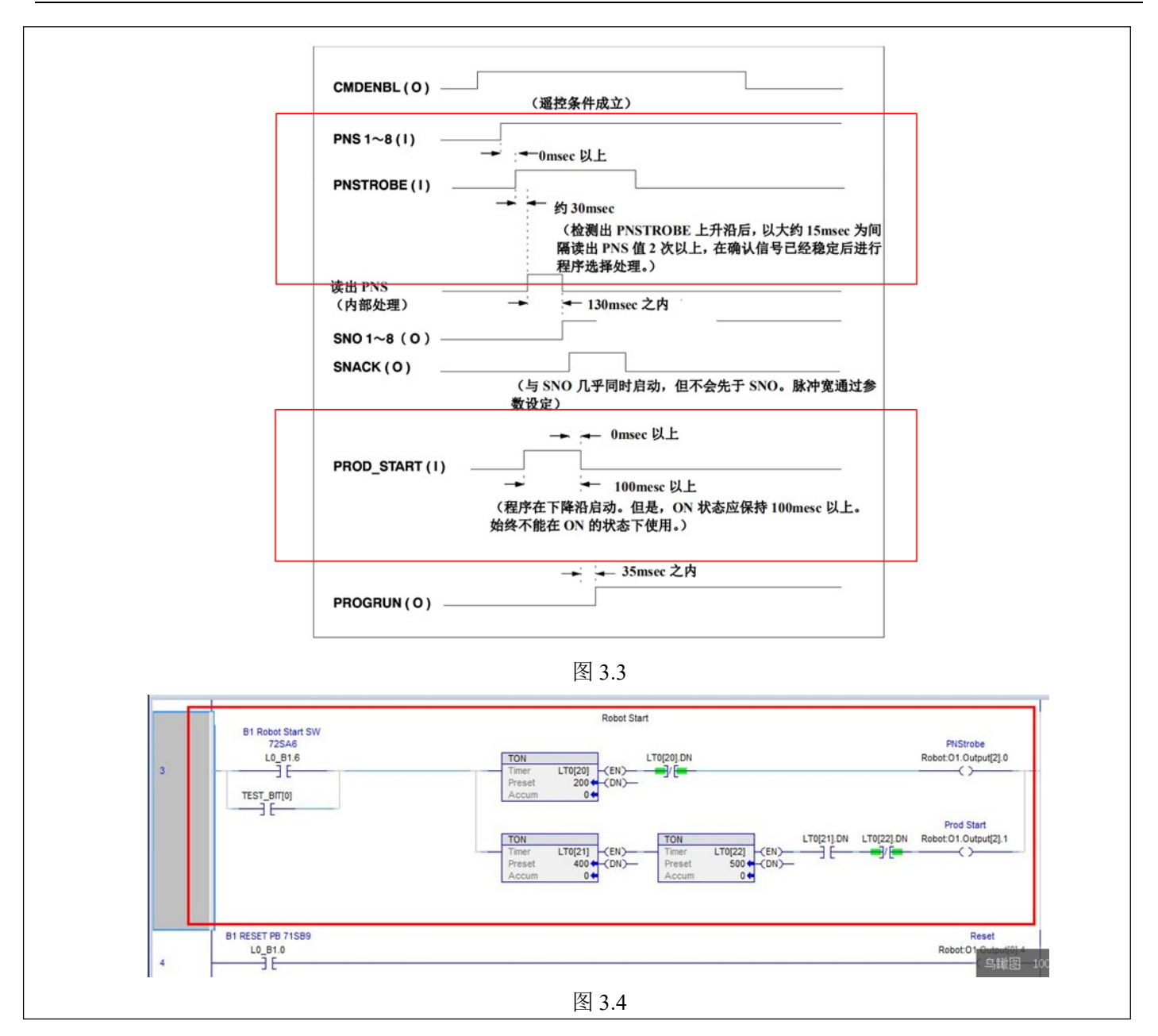

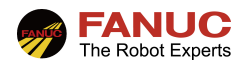

## 5、常见报警

#### 5.1 STST-014 程序选择失败

故障现象: SYST-014 程序选择失败。

故障原因:未按要求正确启动程序。

处理方案:重新 PNS 检查设置和程序启动时序。

#### 5.2 STST-019 程序未选择

故障现象: SYST-019 程序未选择 故障原因: PNS 号未选择,可能是 PNS1~8或 PNSTROBE 信号未给出。 处理方案:测试 PNS1~8或 PNSTROBE 信号是否输出正常。

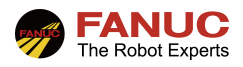

## 6、附录